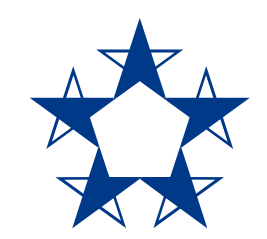

# Pasos para recargar celulares en el app

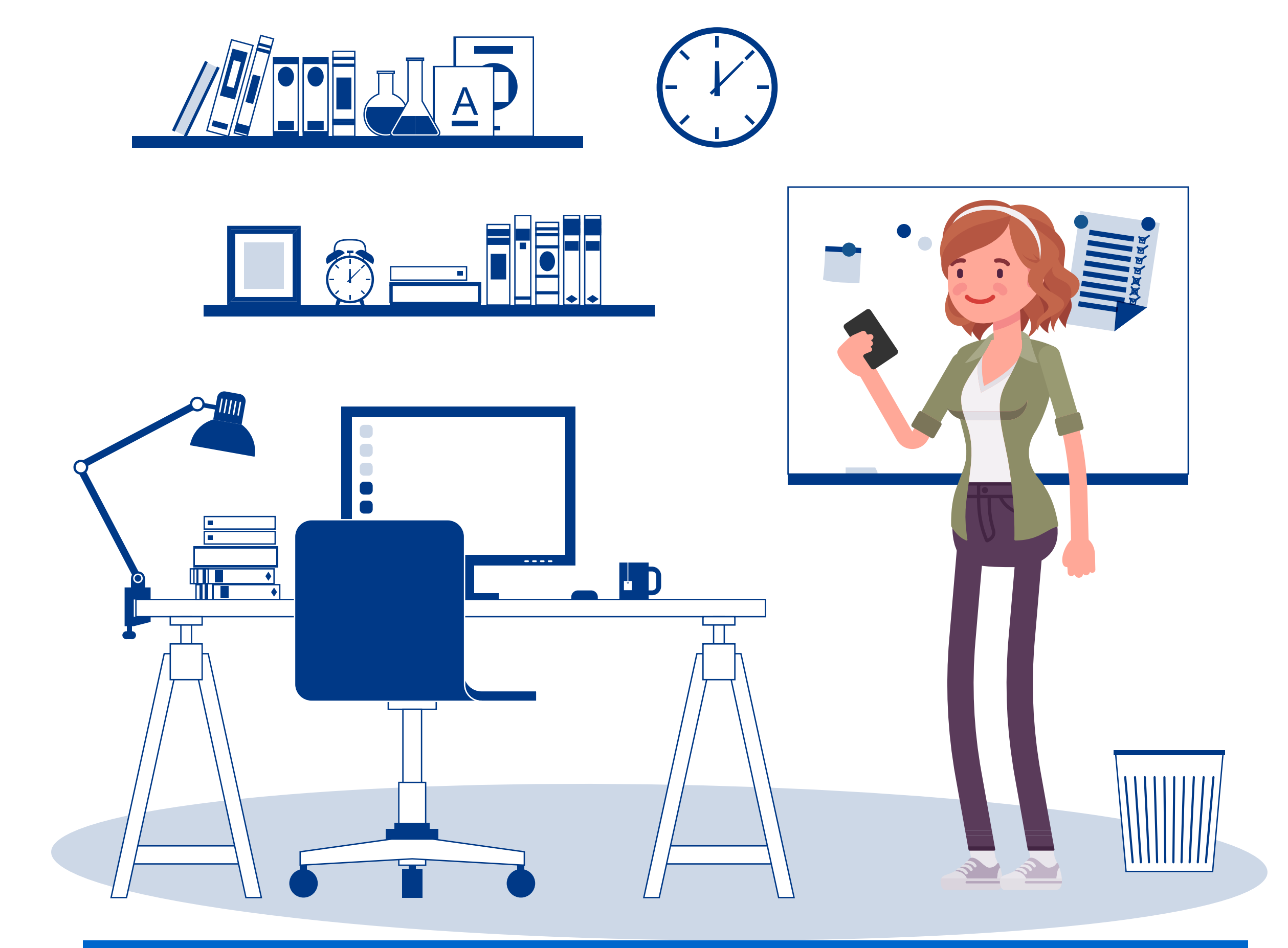

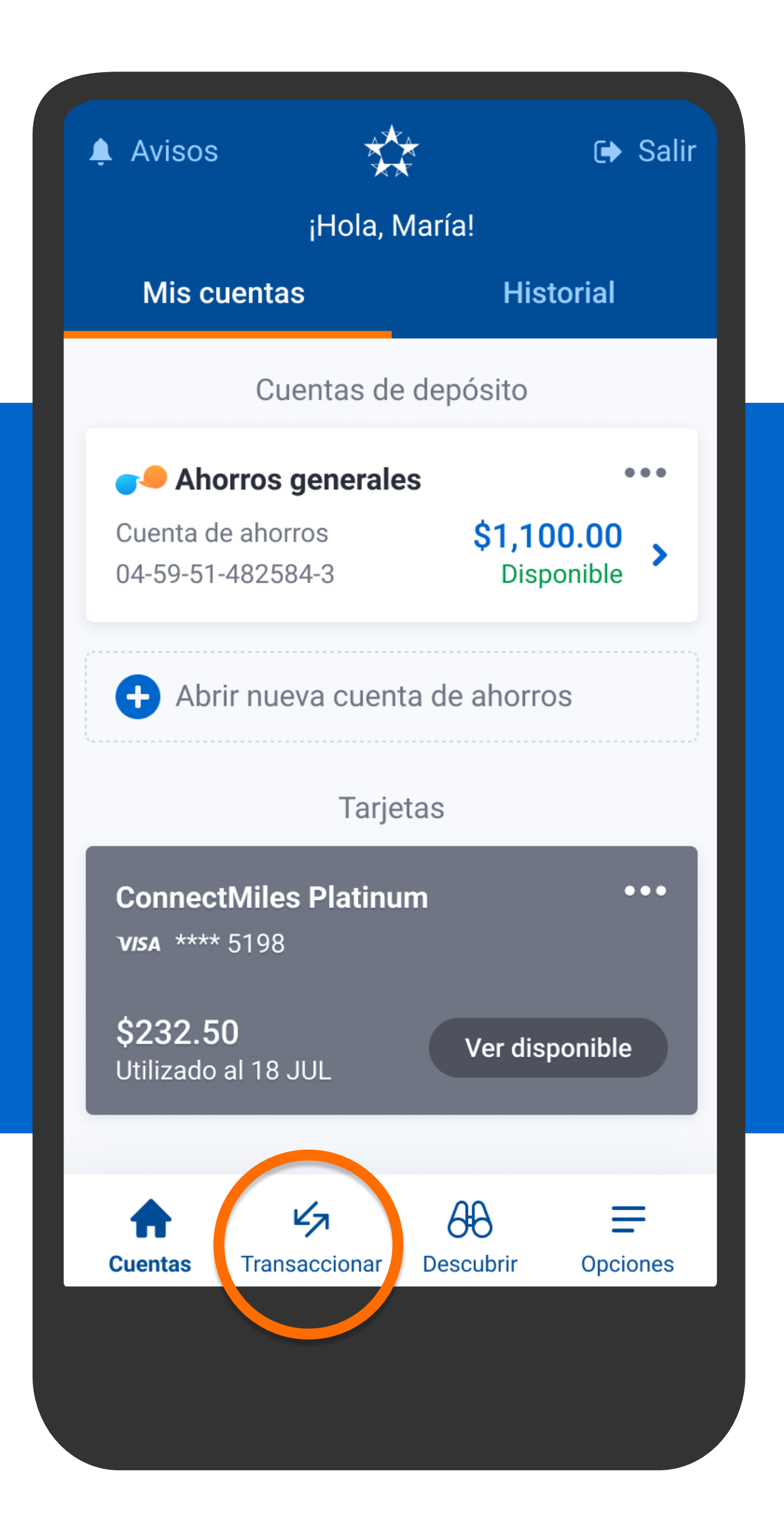

En el menú presiona Transaccionar, luego Recargas.

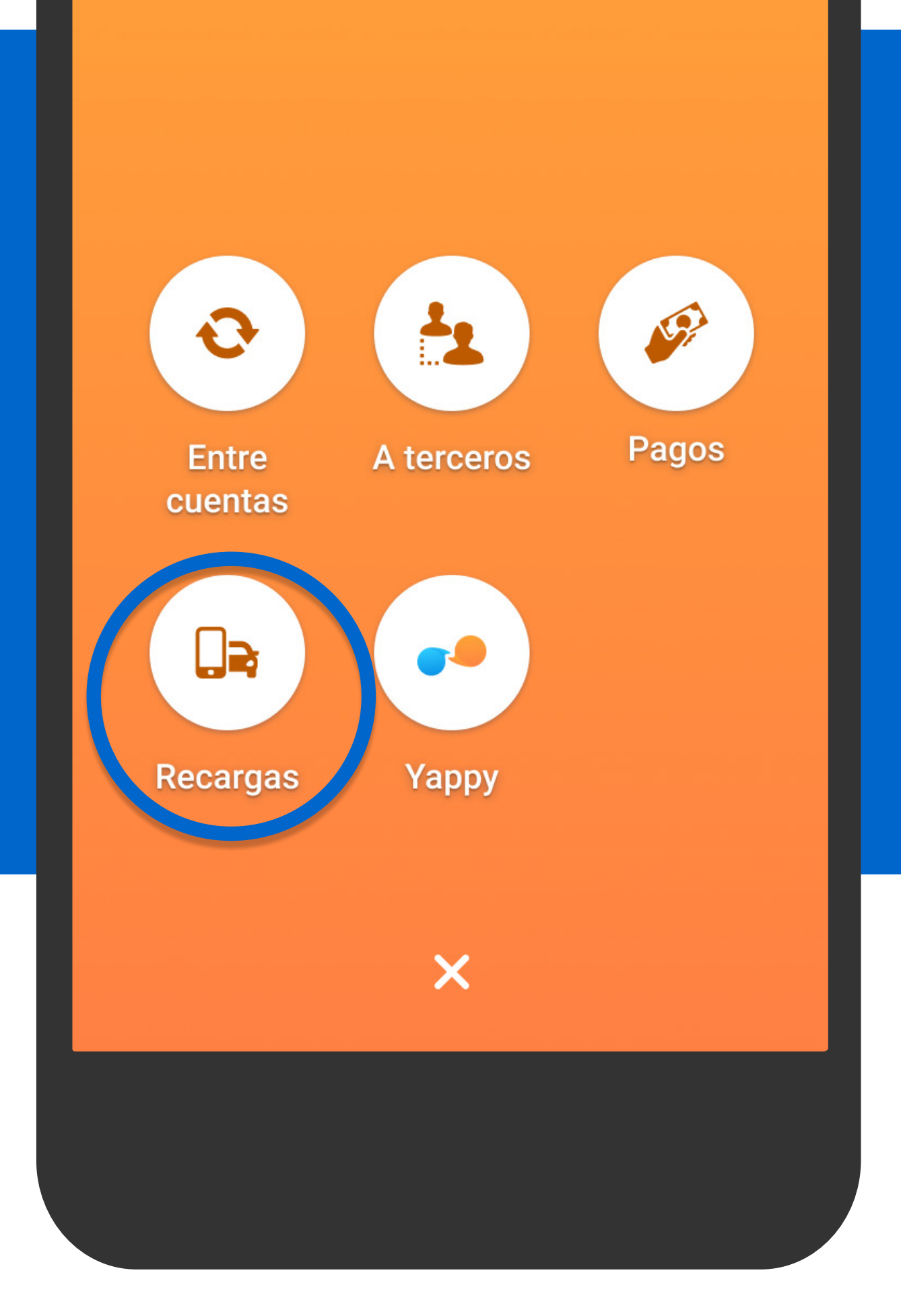

En el menú presiona Transaccionar, luego Recargas.

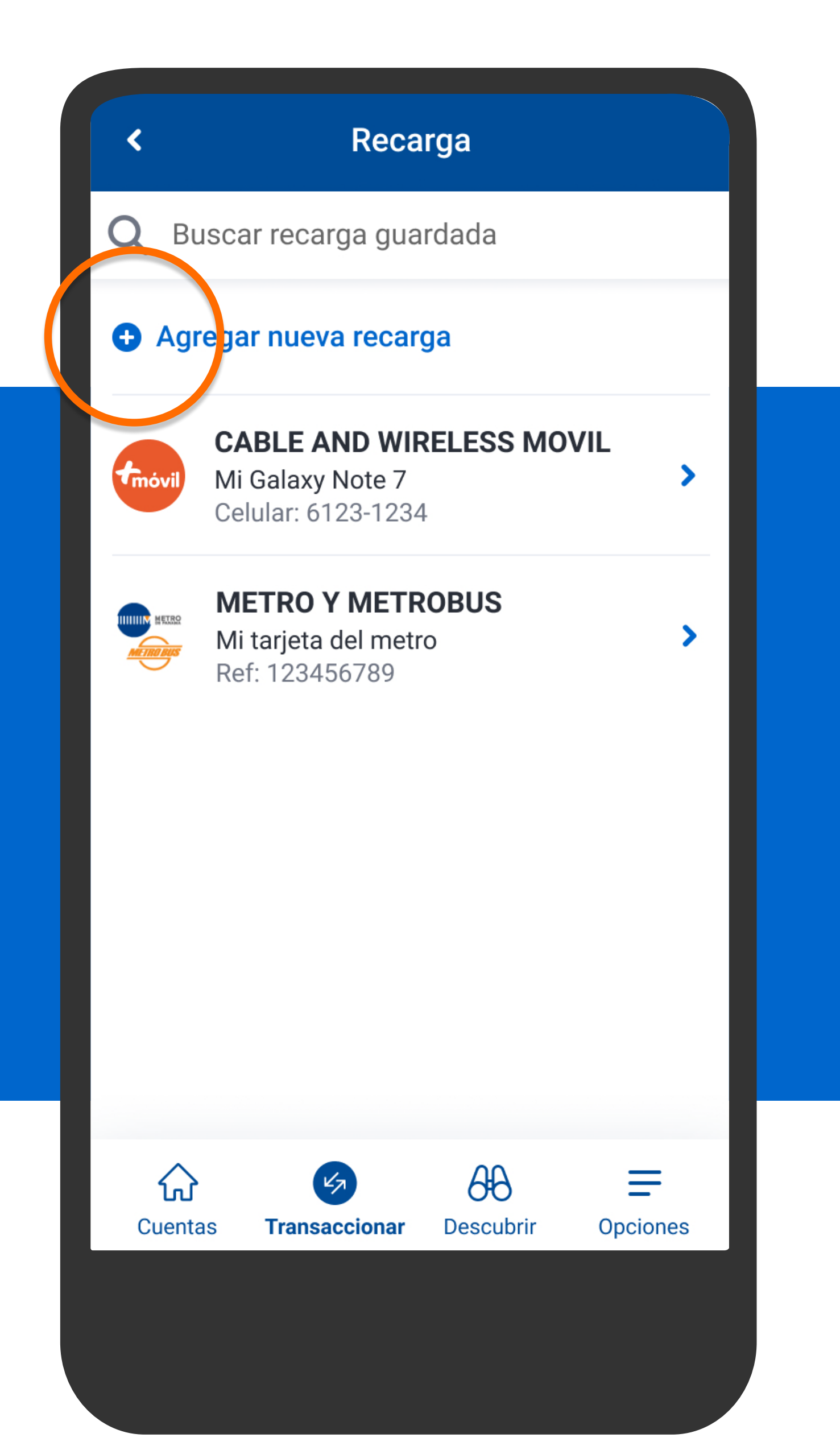

# Selecciona Agregar nueva recarga.

| <         | Reca                     | rga            |          |
|-----------|--------------------------|----------------|----------|
| fmóvil    | CABLE AND WIF            | RELESS MOV     | /IL >    |
| Claro-    | CLARO                    |                | >        |
| Digicel   | DIGICEL                  |                | >        |
| panapass  | ENA - PANAPASS (PREPAGO) |                |          |
| METRO BUS |                          |                |          |
| movistar  | MOVISTAR                 |                | >        |
|           |                          |                |          |
| Cuenta    | as <b>Transaccionar</b>  | 0<br>Descubrir | Opciones |
|           |                          |                |          |

# Escoge el proveedor de celular.

Completa los datos de tu nueva recarga cable & wireless Móvil.

Número celular 6123-1234

Description

Celular de la empresa

Ingresa el número del celular a recargar, agrega una descripción si lo deseas y presiona Siguiente.

Siguiente

Completa los datos de tu nueva recarga Cable & Wireless Móvil.

Número celular

6123-1234

Descripción

Celular de la empresa

Ingresa el número del celular a recargar, agrega una descripción si lo deseas y presiona Siguiente.

Siguiente

Completa los datos de tu nueva recarga Cable & Wireless Móvil.

Número celular

6123-1234

Descripción Celular de la empresa Ingresa el número del celular a recargar, agrega una descripción si lo deseas y presiona Siguiente.

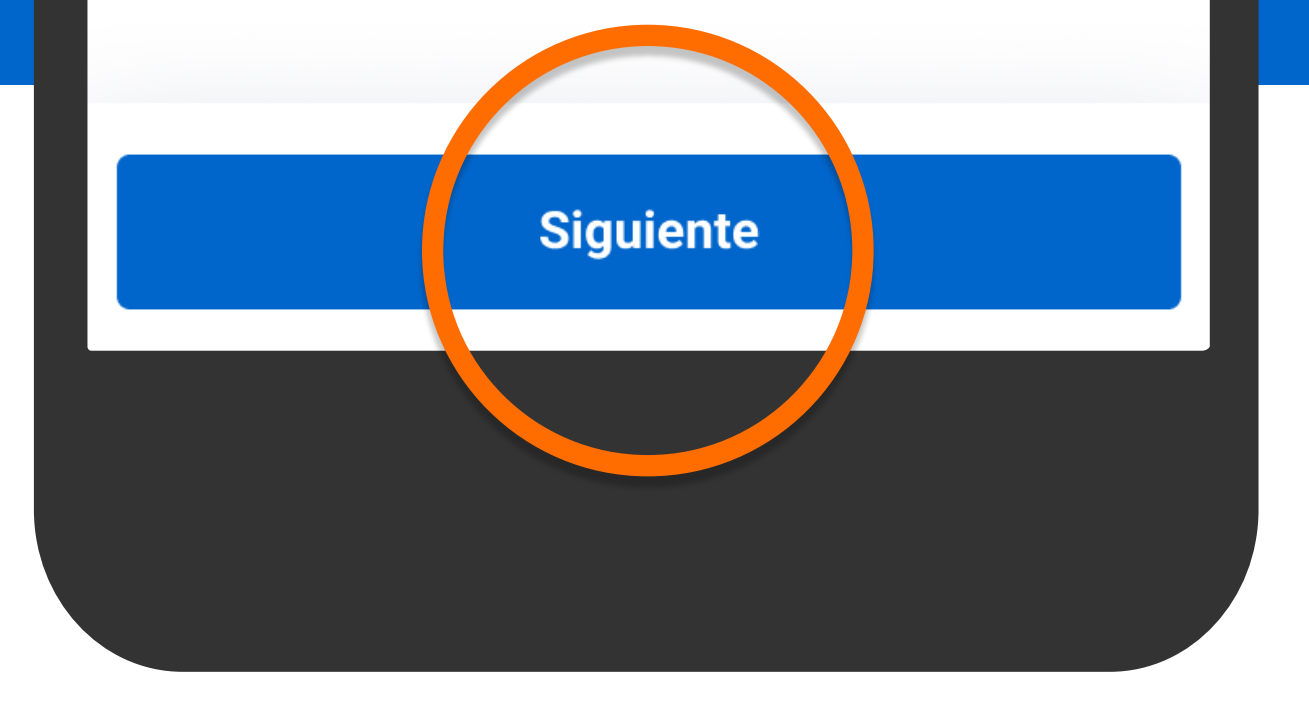

Para continuar, responde la pregunta de seguridad.

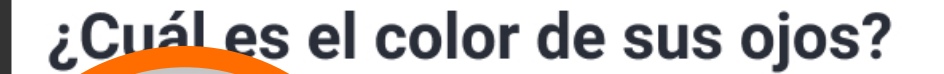

Respuesta Chocolates

<

| suggestion suggestion suggestion<br>q <sup>1</sup> w <sup>2</sup> e <sup>3</sup> r <sup>4</sup> t <sup>5</sup> y <sup>6</sup> u <sup>7</sup> i <sup>8</sup> o <sup>9</sup> p<br>a s d f g h j k l |
|----------------------------------------------------------------------------------------------------|
| q <sup>1</sup> w <sup>2</sup> e <sup>3</sup> r <sup>4</sup> t <sup>5</sup> y <sup>6</sup> u <sup>7</sup> i <sup>8</sup> y <sup>9</sup> p <sup>4</sup><br>a s d f g h j k l                        |
| asd fghjkl                                                                                                    |
|                                                                                                    |
| 🛨 z x c v b n m 💌                                                                                                    |
| ?123 , 🖂 🔶                                                                                                    |
|                                                                                                    |

Responde la pregunta de seguridad y presiona Siguiente.

<

Para continuar, responde la pregunta de seguridad.

# ¿Cuál es el color de sus ojos?

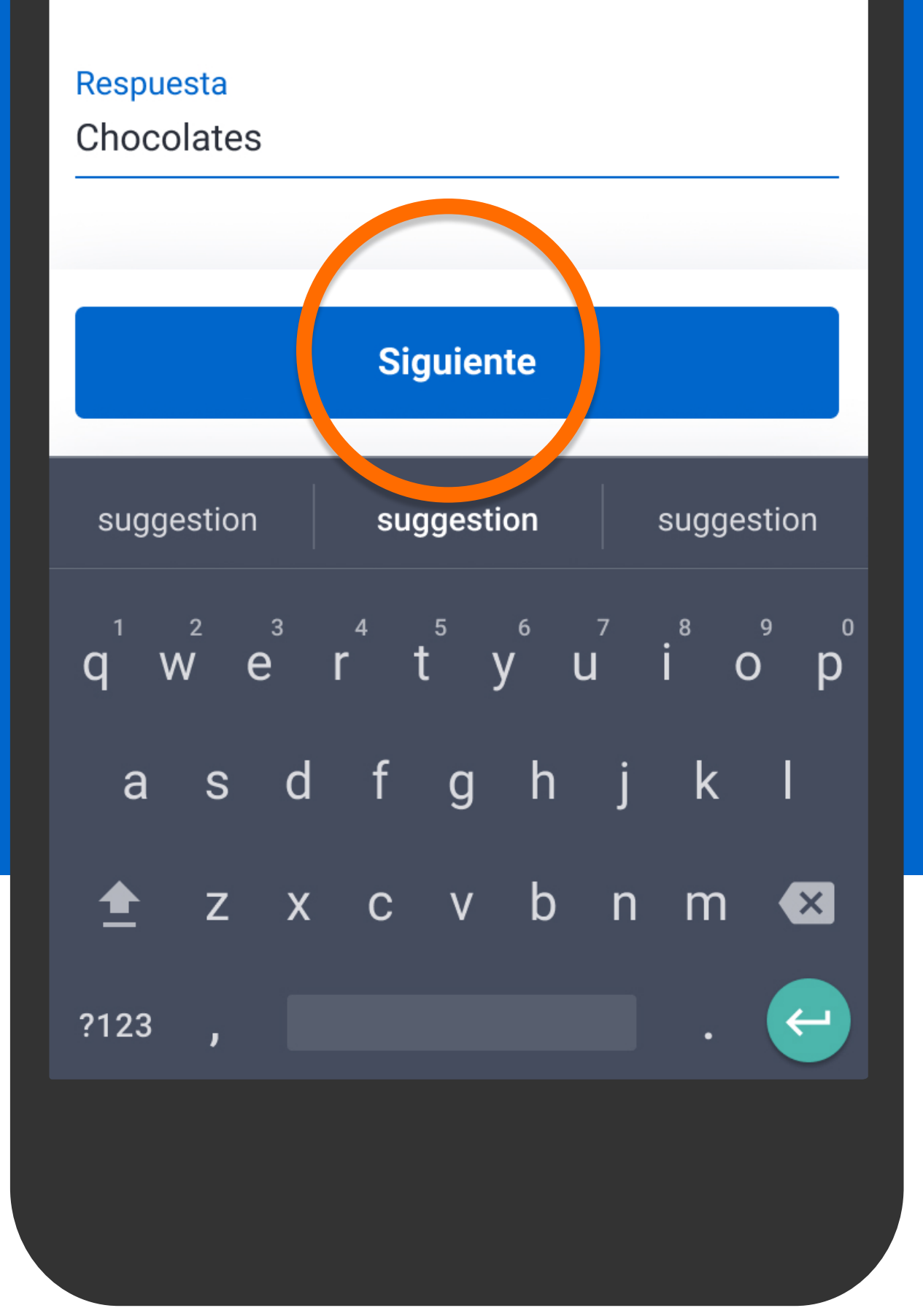

Responde la pregunta de seguridad y presiona Siguiente.

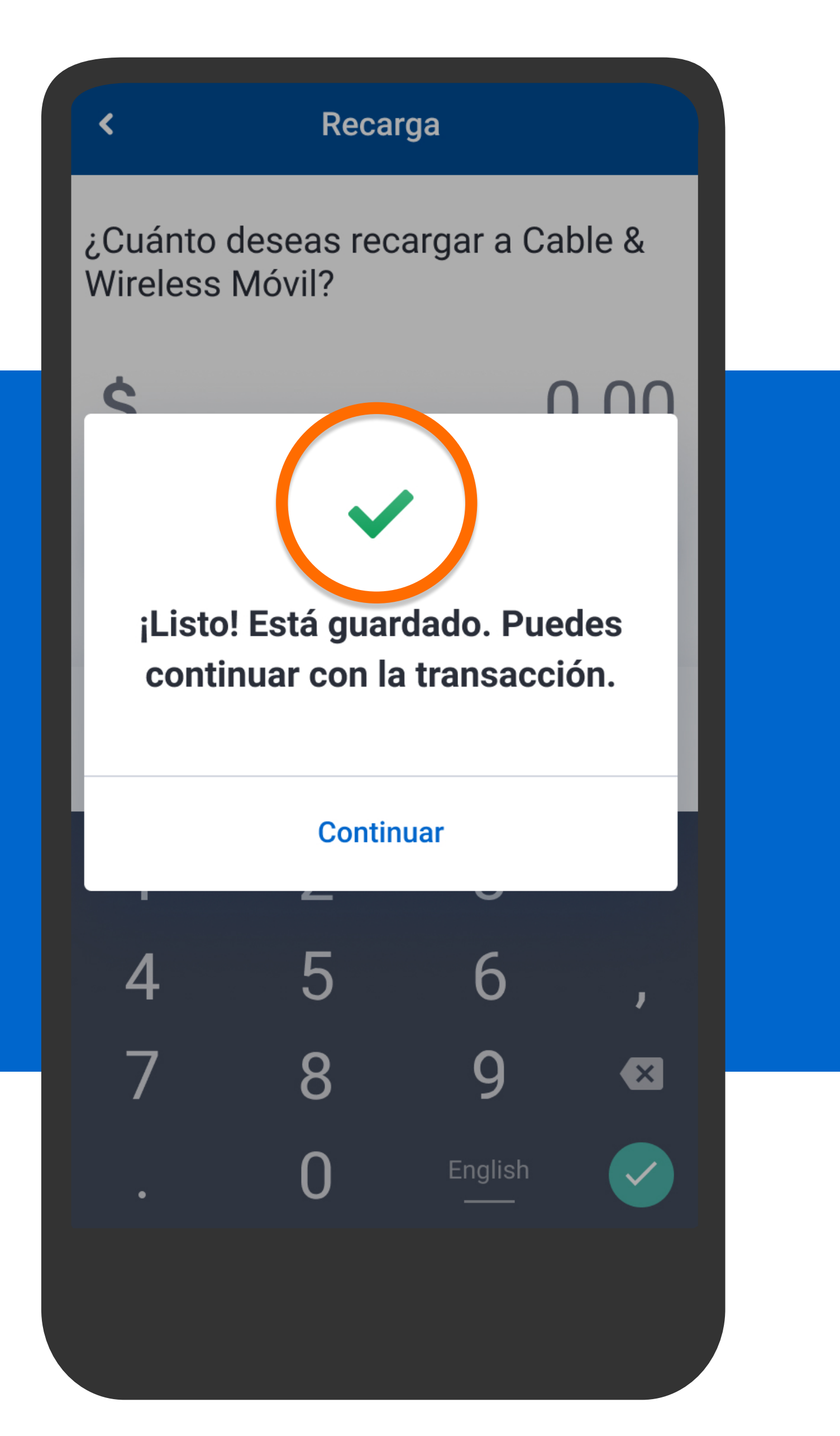

El celular quedará guardado para recargas futuras que quieras realizar. Presiona Continuar.

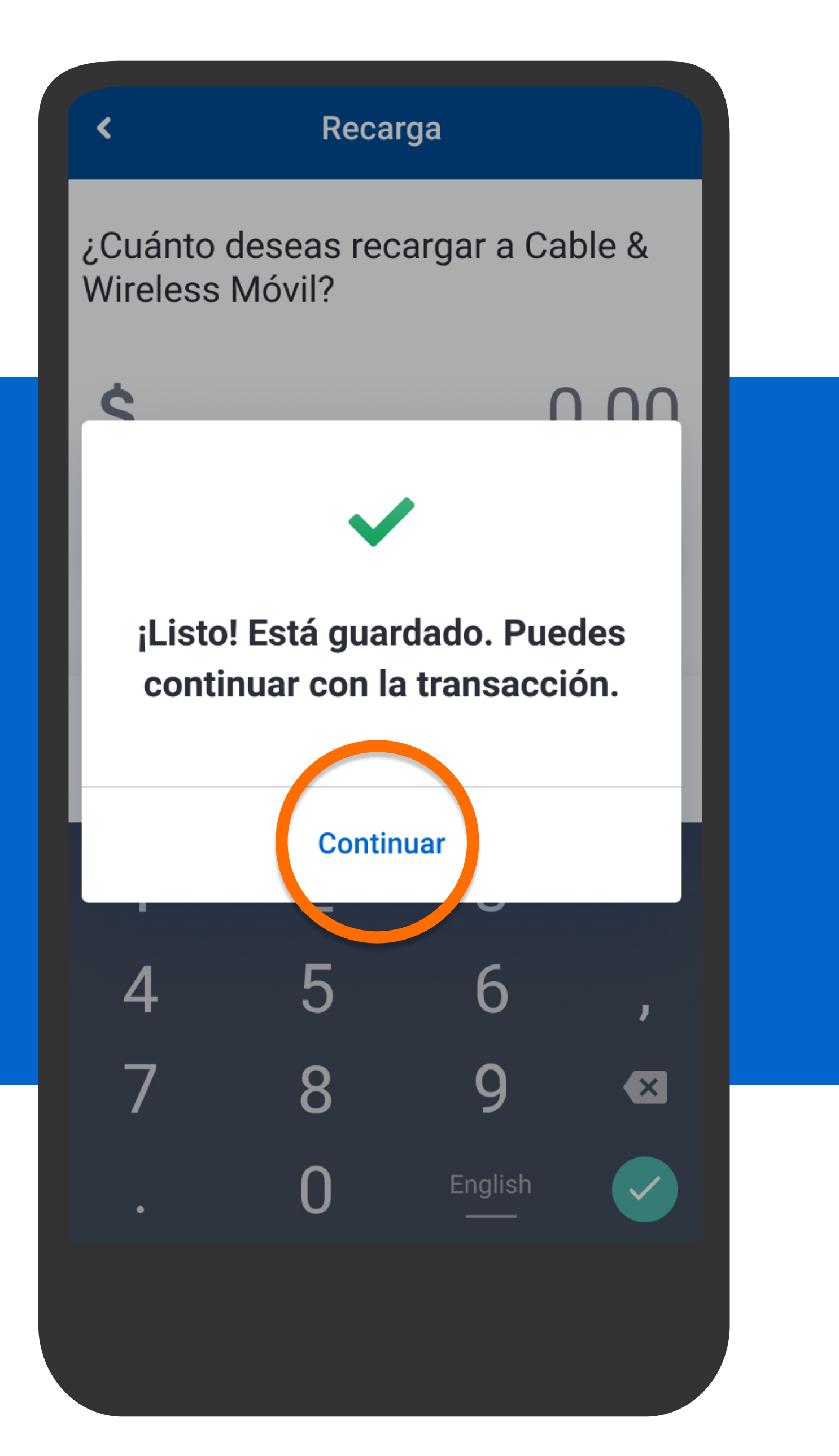

El celular quedará guardado para recargas futuras que quieras realizar. Presiona Continuar.

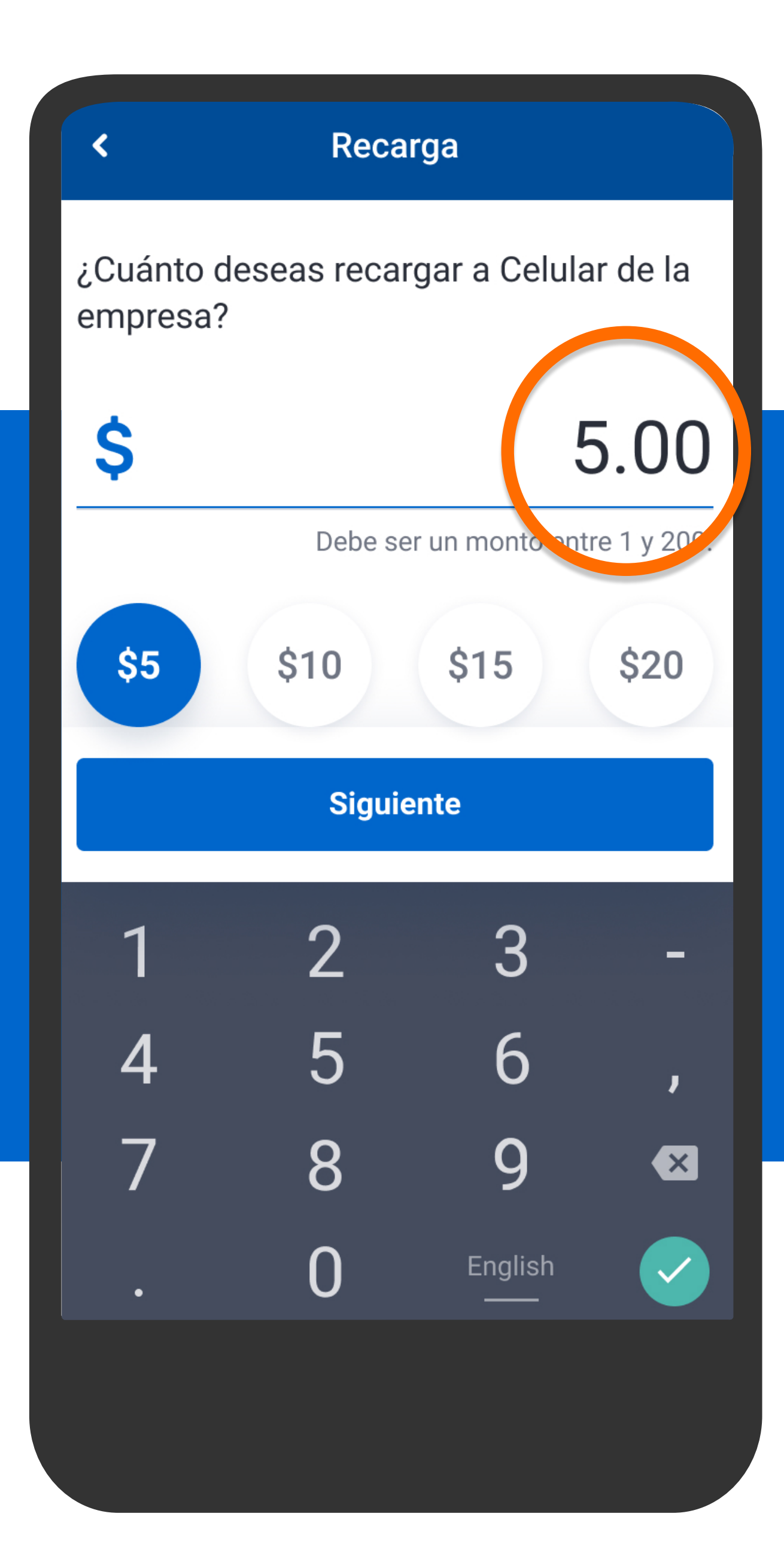

Ingresa el monto a recargar o selecciona alguno de los predefinidos y presiona Siguiente.

# ¿Cuánto deseas recargar a Celular de la empresa?

Recarga

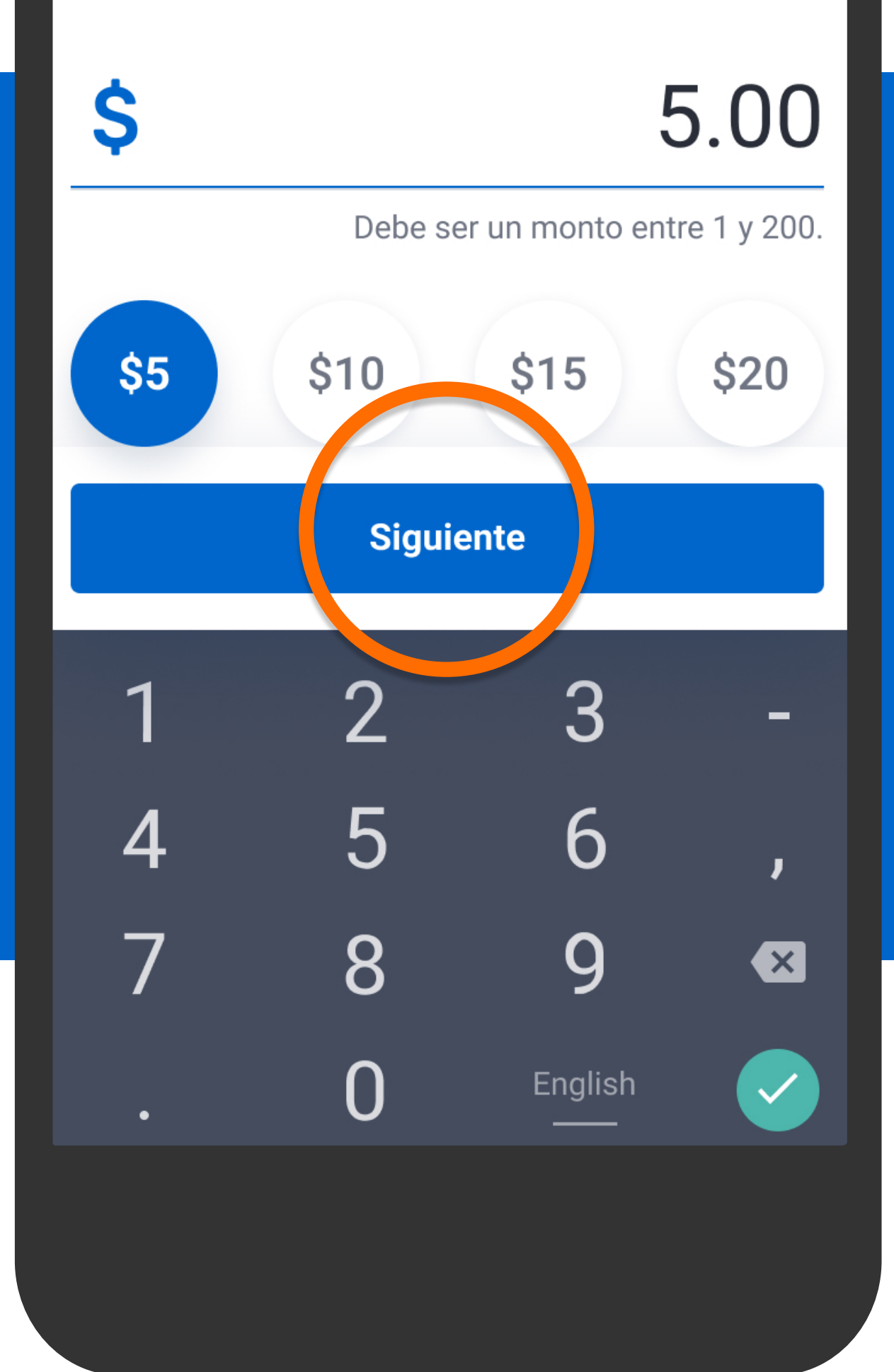

Ingresa el monto a recargar o selecciona alguno de los predefinidos y presiona Siguiente.

¿Qué cuenta deseas usar para recargar **\$5.00 (+ITBMS)?** 

ITBMS \$0.35. Total a pagar: \$5.35

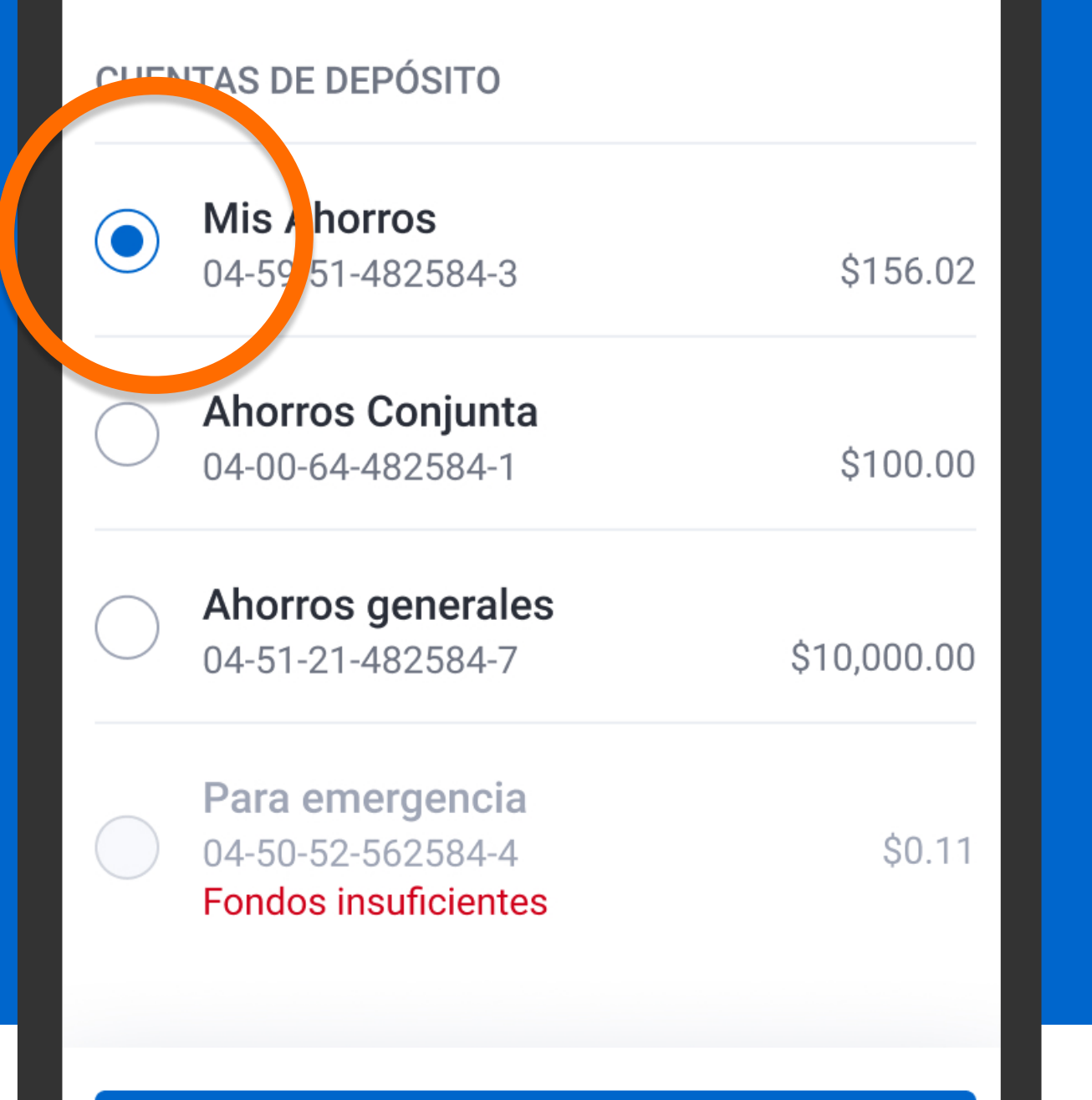

Selecciona la cuenta de donde quieres que se debite la recarga y presiona Siguiente.

Siguiente

<

¿Qué cuenta deseas usar para recargar **\$5.00 (+ITBMS)?** 

ITBMS \$0.35. Total a pagar: \$5.35

#### **CUENTAS DE DEPÓSITO**

<

|            | <b>Mis Ahorros</b><br>04-59-51-482584-3                      | \$156.02    |
|------------|--------------------------------------------------------------|-------------|
| $\bigcirc$ | Ahorros Conjunta<br>04-00-64-482584-1                        | \$100.00    |
| $\bigcirc$ | <b>Ahorros generales</b><br>04-51-21-482584-7                | \$10,000.00 |
|            | Para emergencia<br>04-50-52-562584-4<br>Fondos insuficientes | \$0.11      |
|            | Siguiente                                                    |             |

Selecciona la cuenta de donde quieres que se debite la recarga y presiona Siguiente.

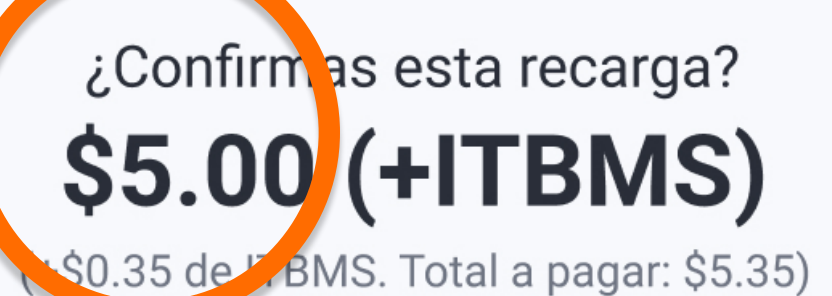

Desde Mis Ahorros 04-59-51-482584-3 \$156.02

Hacia

#### Cable & Wireless Móvil

Celular de la empresa Celular: 6123-1234

Revisa que la información esté correcta. Este servicio no permite devoluciones.

Banco General, S.A. incluye el ITBMS (Impuesto de Transferencia de Bienes Muebles y Servicios) en todas las comisiones cobradas.

# Verifica la información y presiona Confirmar.

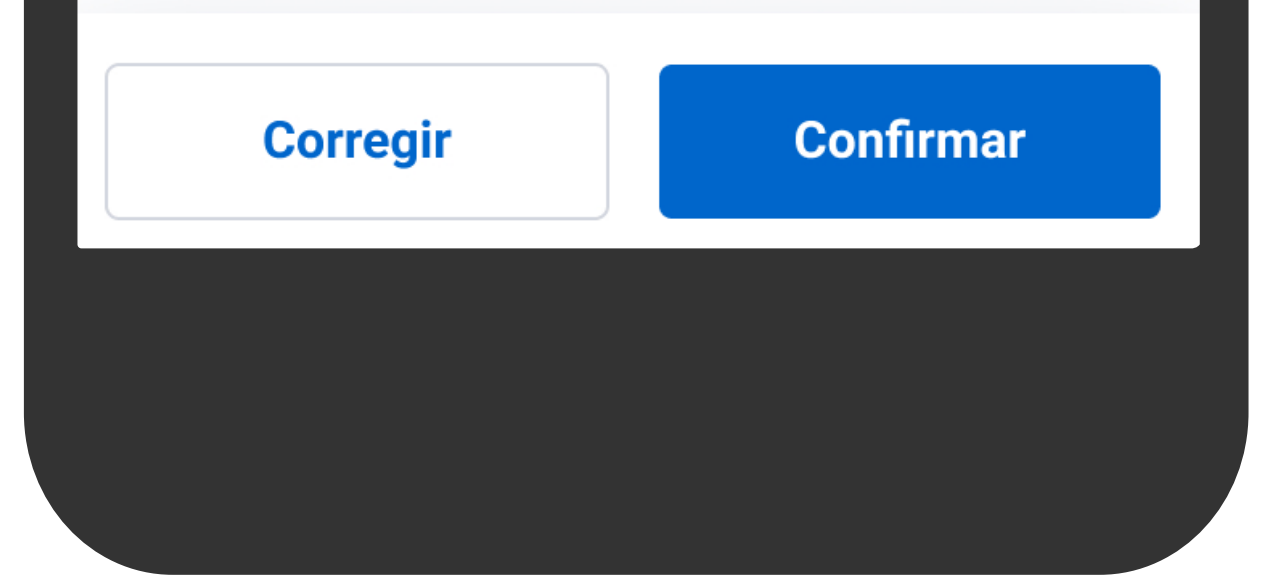

# ¿Confirmas esta recarga? \$5.00 (+ITBMS)

(+\$0.35 de ITBMS. Total a pagar: \$5.35)

Desde Mis Ahorros 04-59-51-482584-3 \$156.02

Hacia

#### Cable & Wireless Móvil

Celular de la empresa Celular: 6123-1234

Revisa que la información esté correcta. Este servicio no permite devoluciones.

Banco General, S.A. incluye el ITBMS (Impuesto de Transferencia de Bienes Muebles y Servicios) en todas las comisiones cobradas.

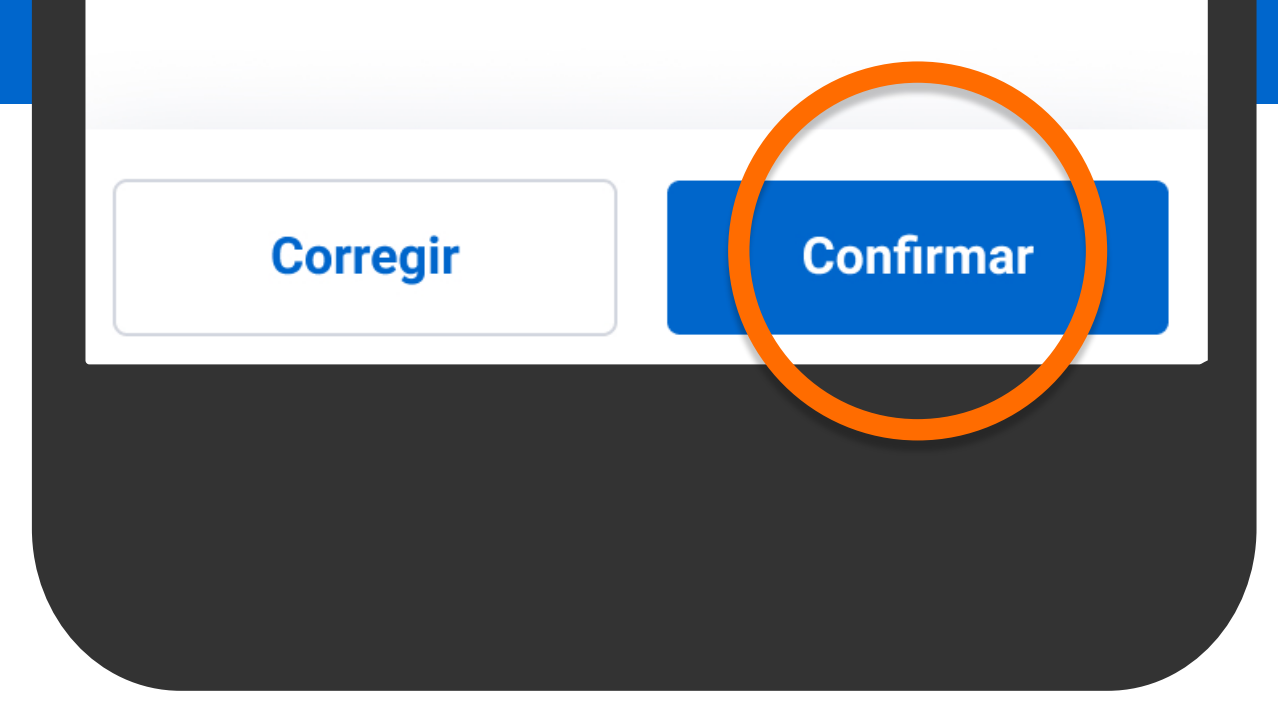

# Verifica la información y presiona Confirmar.

<

Confirma los datos de seguridad para continuar tu transacción.

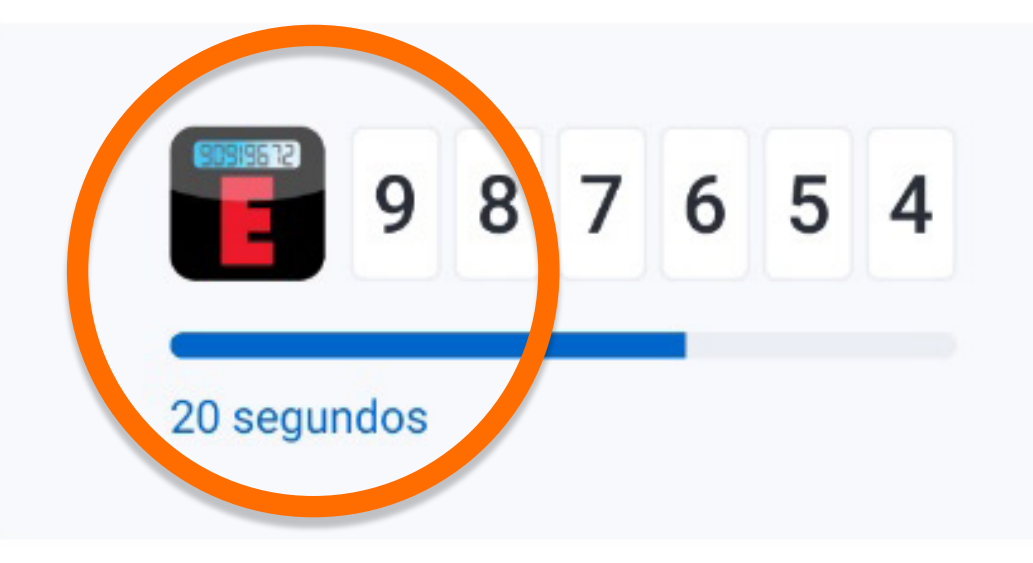

Se mostrarán los datos de seguridad, presiona Confirmar y continuar.

Confirmar y continuar

Confirma los datos de seguridad para continuar tu transacción.

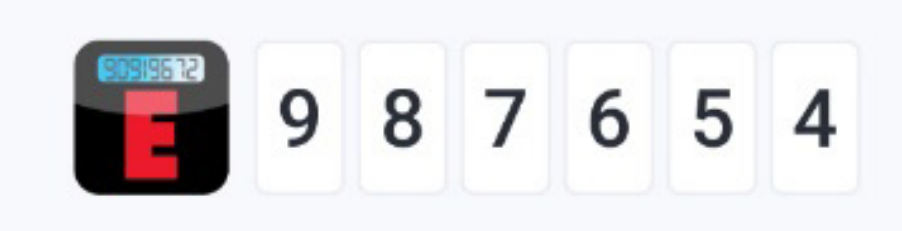

20 segundos

<

Se mostrarán los datos de seguridad, presiona Confirmar y continuar.

Confirmar y continuar

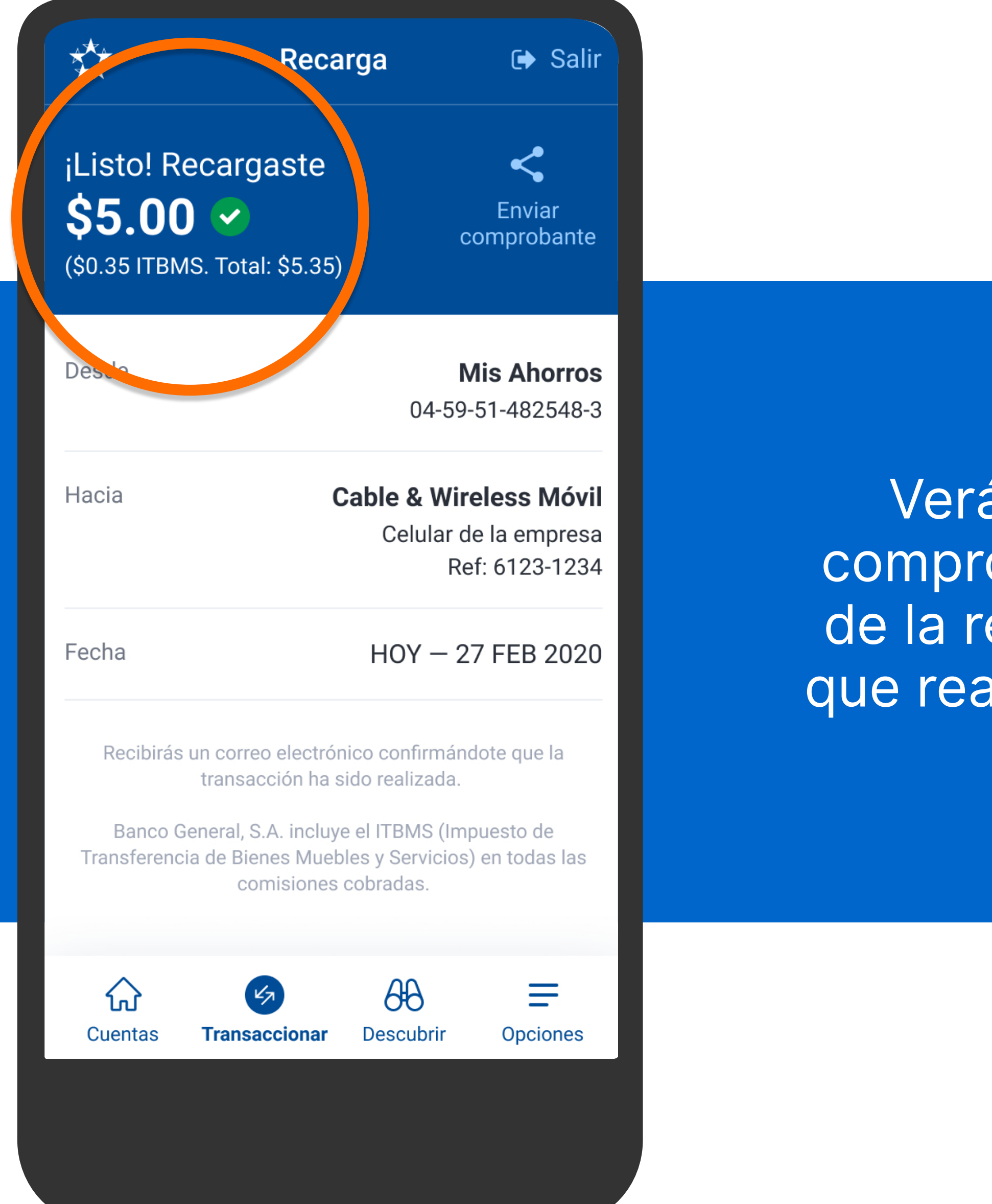

Verás el comprobante de la recarga que realizaste.

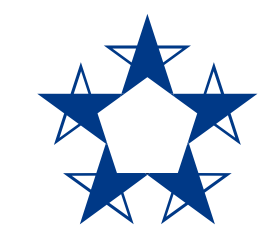

# ¡Ya estás listo! Disfruta de data y minutos siempre.

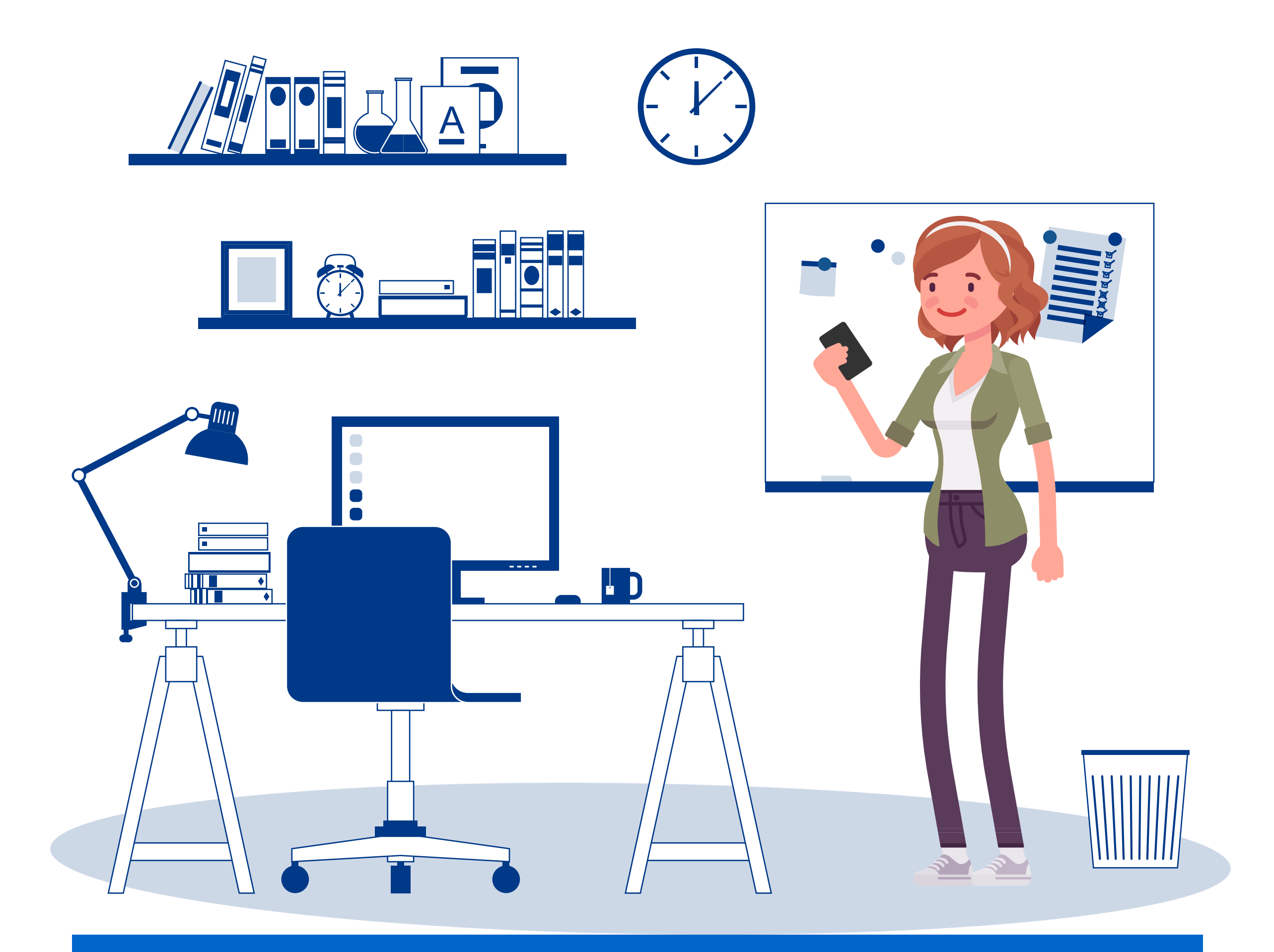